## How to scan candle Stick Patterns?

Step 1:-

Go to <a href="https://web.stockedge.com/scan-groups">https://web.stockedge.com/scan-groups</a>

### Step 2:-

then you will see following here click on candlestick scans as shown below.

| https://web.sto           | ockedge.co  | m/scan-groups                                                                                                    |  |  |  |  |
|---------------------------|-------------|----------------------------------------------------------------------------------------------------|--|--|--|--|
|                           | <b>Q</b> Se | arch for a stock                                                                                                 |  |  |  |  |
| =                         | ← s         | Scans                                                                                                    |  |  |  |  |
| ies Scans for 04 May 2022 |             |                                                                                                    |  |  |  |  |
| al Funds                  | $\bigcirc$  | Price Scans<br>Monitor significant price movements, patterns/ breaching of threshold.                            |  |  |  |  |
| tockEdge                  | $\bigcirc$  | Volume And Delivery Scans<br>Monitor highly Traded & Delivered stocks.                                           |  |  |  |  |
| 1                         | $\bigcirc$  | <b>Technicals Scans</b><br>Get scans when technical conditions are met for all NSE & BSE stocks.                 |  |  |  |  |
|                           | $\bigcirc$  | Fundamental Scans<br>Identify Companies based on various fundamental parameters.                                 |  |  |  |  |
|                           | $\bigcirc$  | Futures And Options Scans<br>Monitor exceptional Open Interest changes and identify Future and Option Positions. |  |  |  |  |
|                           | Q           | Strike Wise Options Scans<br>Monitor major Strike Wise Option OI changes.                                        |  |  |  |  |
|                           |             | Candlestick Scans<br>Explore formation of Candlestick patterns in all NSE & BSE stocks.                          |  |  |  |  |
|                           |             |                                                                                                    |  |  |  |  |

Step 3:-

After that you will see following list in this, Then click on **Bullish reversal scan as shown** below.

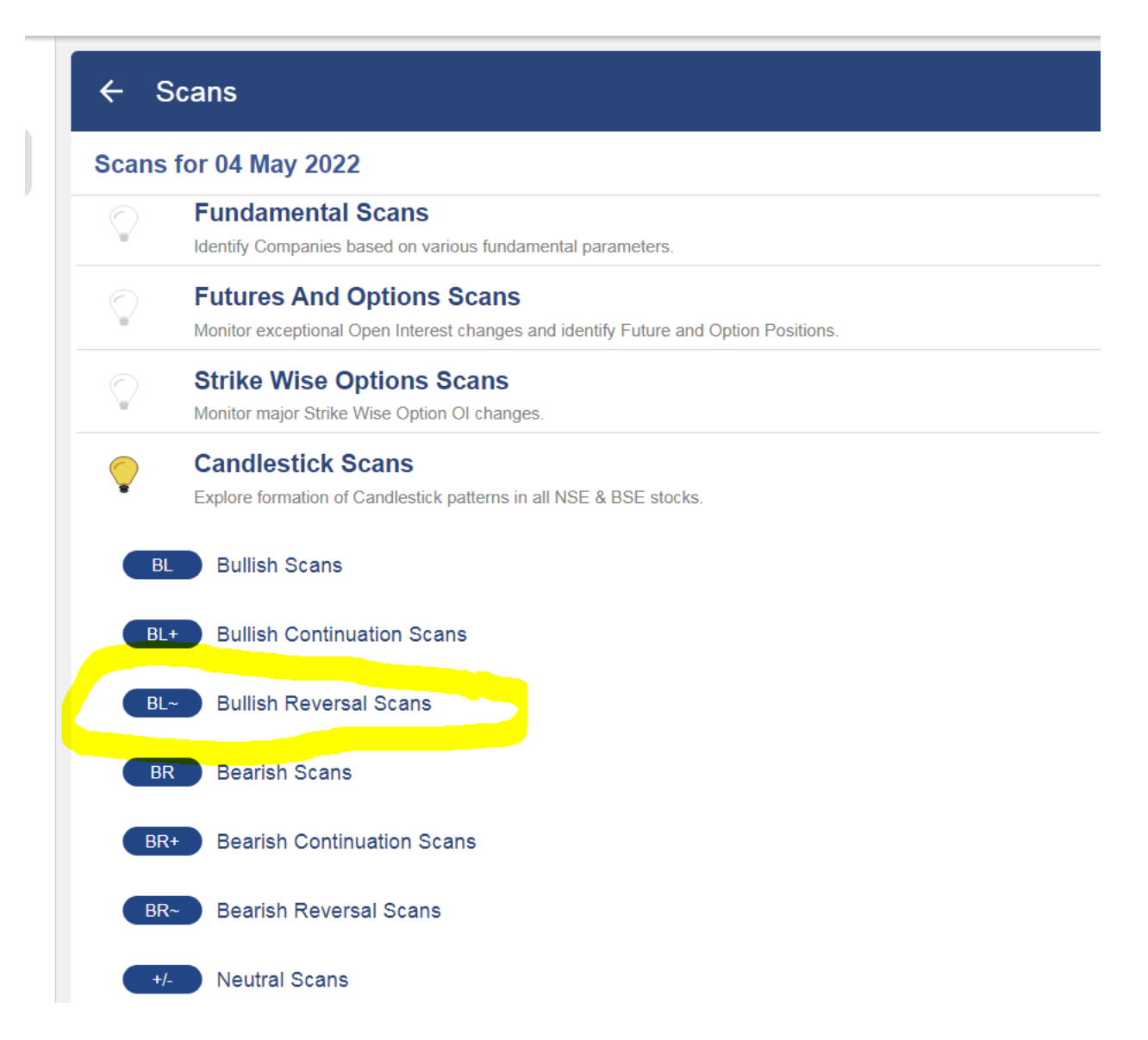

Step 4:-

Then you will see all bullish candle stick pattern list for example click on hammer as shown below.

| ← Candlestick Scans                                                                            | i <                 |
|------------------------------------------------------------------------------------------------|---------------------|
| Bullish Reversal Scans<br>04 May 2022                                                          |                     |
| Sean Outputs based on procured data from third party sources. Kindly do your due diligence and | d reverify          |
| ⁺⊤ Hammer                                                                                      | \$                  |
| *•↓ Bullish Engulfing                                                                          | 4                   |
| <sup>∼</sup> ⊤ Dragonfly Doji                                                                  | 4                   |
| L Inverted Hammer                                                                              | \$                  |
| en Piercing Line                                                                               | \$                  |
| ₩ Morning Star                                                                                 | 4                   |
| ulish Harami Cross                                                                             | \$                  |
| Three White Soldiers                                                                           | ${\leftrightarrow}$ |

#### After that you will following result.

| ← Bullish Reversal Scans      |      |             |        | i        |
|-------------------------------|------|-------------|--------|----------|
| <sup>™</sup> ⊤ Hammer         |      |             |        |          |
| 04 May 2022 👻                 |      |             |        | <u>+</u> |
| Major Stocks 😣                |      |             |        |          |
| Stock Name                    | Exch | SparkCandle | Close  | Ch       |
| Gujarat Gas Ltd.<br>GUJGASLTD | NSE  | ****<br>8** | 502.25 | ▲1.      |

### In this manner you can find more stocks list.

To start investing you first Open your Demat Account from this top 3 best Broker in India

1)Angel One in this you can open from this link in free & Get free research advice here also.

https://tinyurl.com/ye64564b

2)Upstox in this you can open from this link in free & get news updates for each stocks.

https://upstox.com/

3)<u>Groww</u> :-You can also open your demat account in Groww & invest in mutual funds also g click on <u>Groww</u>.

Free mutual fund investment

## How to scan using investing.com tool ?

Step 1:- Go to investing.com and go to tools.

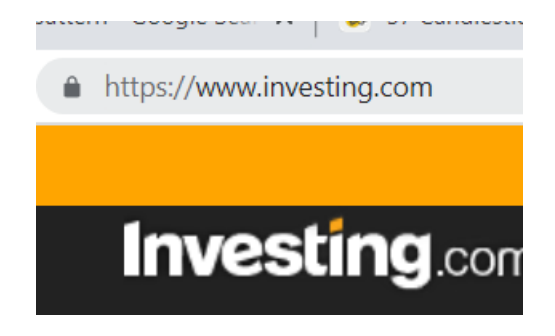

### Step 2:-

In tools click on Stock screener as shown below.

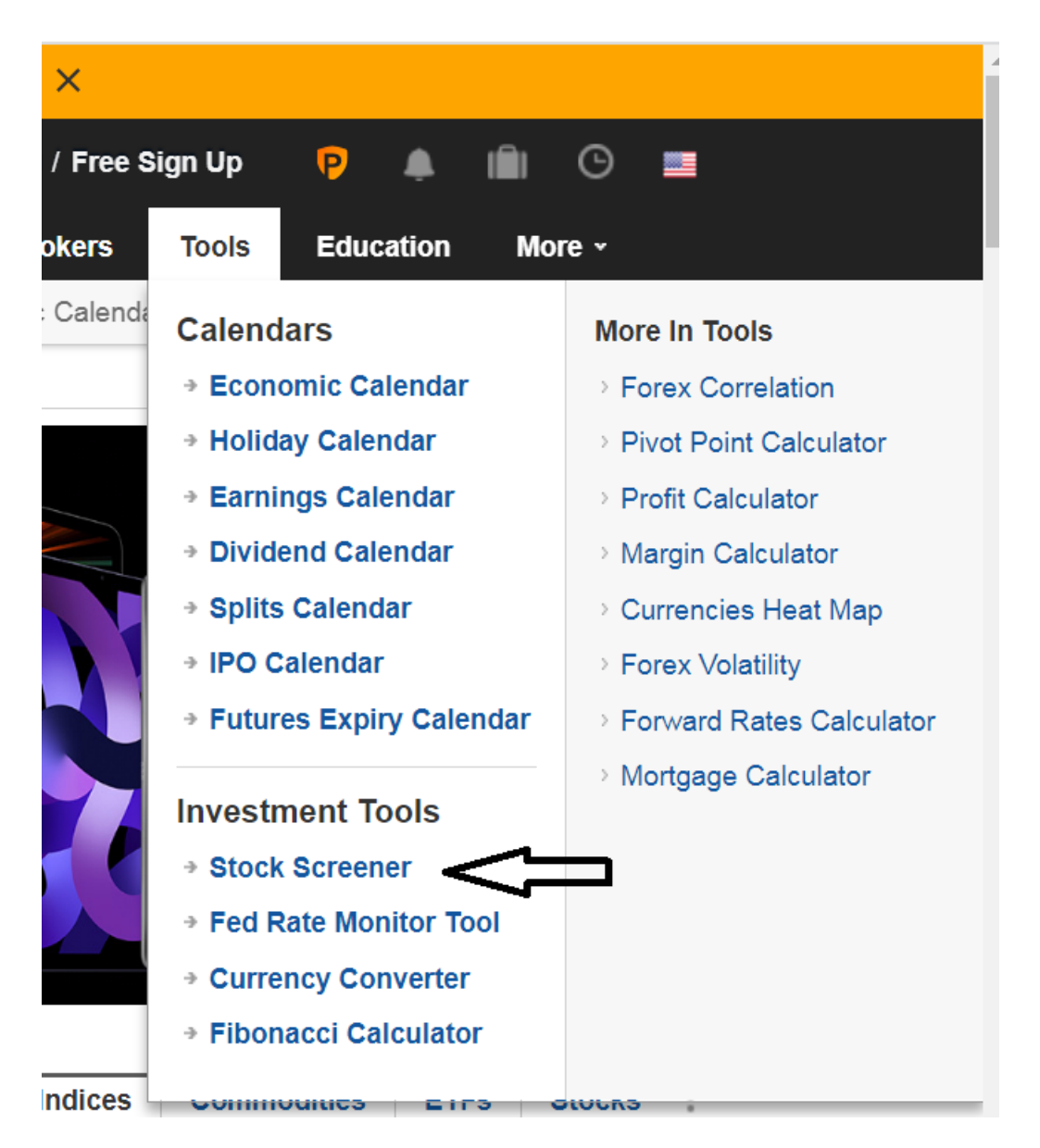

Step 3:-

Then you will see following screen

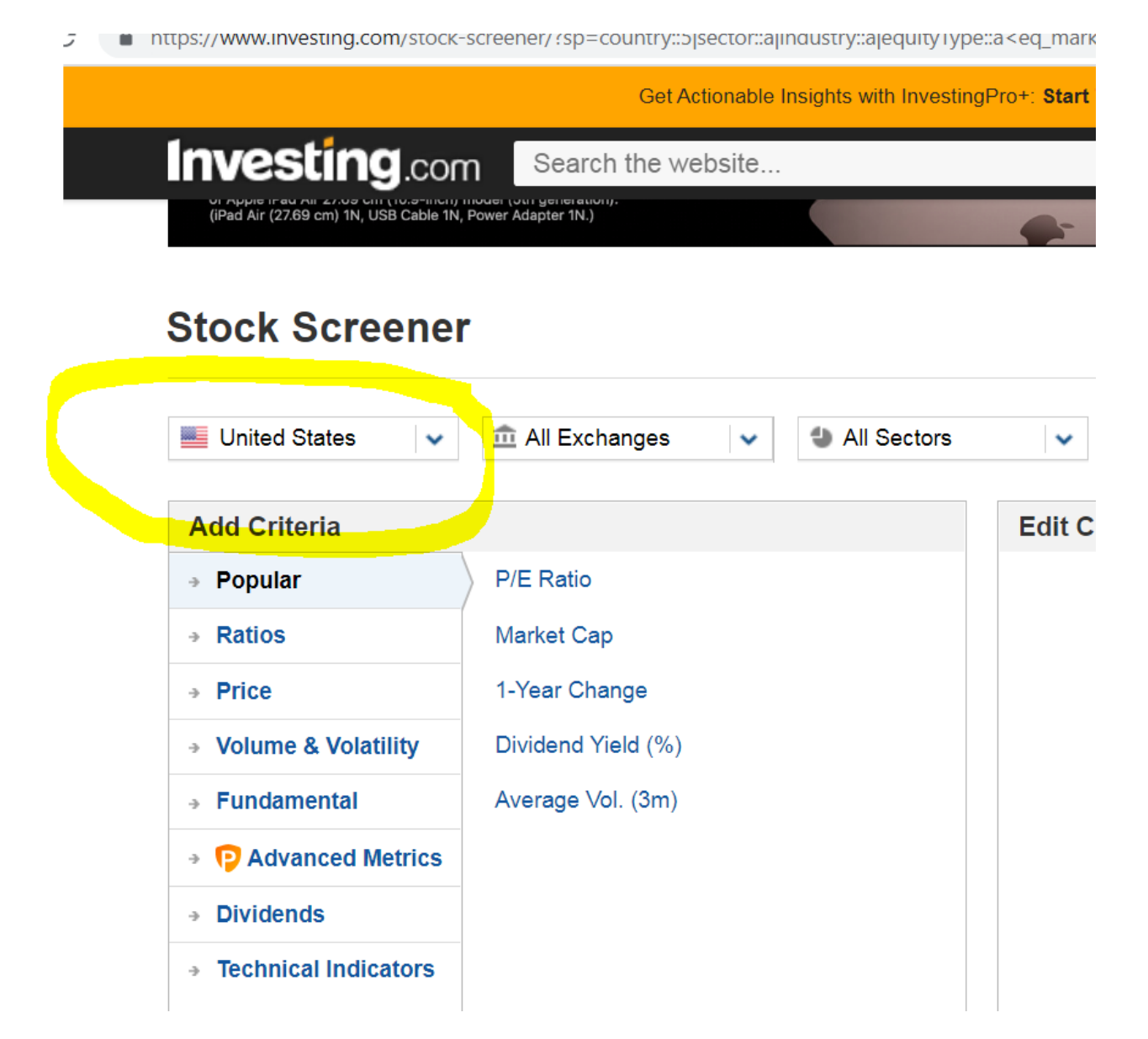

Here choose country India as shown below.

# **Stock Screener**

| 🖬 India 🗸 🗸         |                    | tors |
|---------------------|--------------------|------|
| Add Criteria        |                    |      |
| Popular             | P/E Ratio          |      |
| Ratios              | Market Cap         |      |
| Price               | 1-Year Change      |      |
| Volume & Volatility | Dividend Yield (%) |      |
| Fundamental         | Average Vol. (3m)  |      |
| P Advanced Metrics  |                    |      |
|                     |                    |      |

Just scroll down then you will see following type result as shown below here you just click on candle stick patterns as shown below in yellow mark.

| Overview Fundamental    | Fechnical Perform | ance Candlestick Patterns |
|-------------------------|-------------------|---------------------------|
| Name ‡                  | Symbol ‡          | Exchange ‡                |
| Reliance Industries     | RELI              | BSE                       |
| Reliance Industries     | RELI              | NSE                       |
| Tata Consultancy        | TCS               | BSE                       |
| <b>Tata Consultancy</b> | TCS               | NSE                       |
| HDFC Bank               | HDBK              | BSE                       |
|                         | עממו              | NOF                       |

#### Screener Results (6453)

After it you will see list of stocks with candle stick pattern list as shown below.

|   | Name               | Timeframe | Reliability         | Pattern               | Candle # |              |  |  |
|---|--------------------|-----------|---------------------|-----------------------|----------|--------------|--|--|
|   | Emerging Patterns  |           |                     |                       |          |              |  |  |
| - | Reliance Industri. | 1M        | ***                 | Three Outside Up      | Current  | $\checkmark$ |  |  |
| - | ICICI Bank         | 1M        | ** <mark>*</mark> * | Inverted Hammer       | Current  | $\checkmark$ |  |  |
| - | Maruti Suzuki      | 1M        | ** <mark>*</mark>   | Three Black Crows     | Current  | $\sim$       |  |  |
| - | Maruti Suzuki      | 1M        | **                  | Inverted Hammer       | Current  | $\checkmark$ |  |  |
| - | Maruti Suzuki      | 1M        | ***                 | Three Black Crows     | Current  | $\sim$       |  |  |
| - | Maruti Suzuki      | 1M        | ***                 | Inverted Hammer       | Current  | $\checkmark$ |  |  |
| - | Bajaj Finserv      | 1M        | ***                 | Falling Three Methods | Current  | <u>``</u>    |  |  |
| - | Bajaj Finserv      | 1M        | ***                 | Falling Three Methods | Current  | <u>``</u>    |  |  |
|   |                    |           |                     |                       |          |              |  |  |